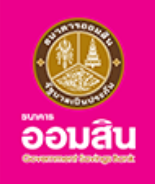

# **MyMo Secure<sup>+</sup>** โหมดใหม<sup>่</sup>ของการใช้งานแอปพลิเคชัน MyMo ให้คุณปลอดภัยยิ่งขึ้น

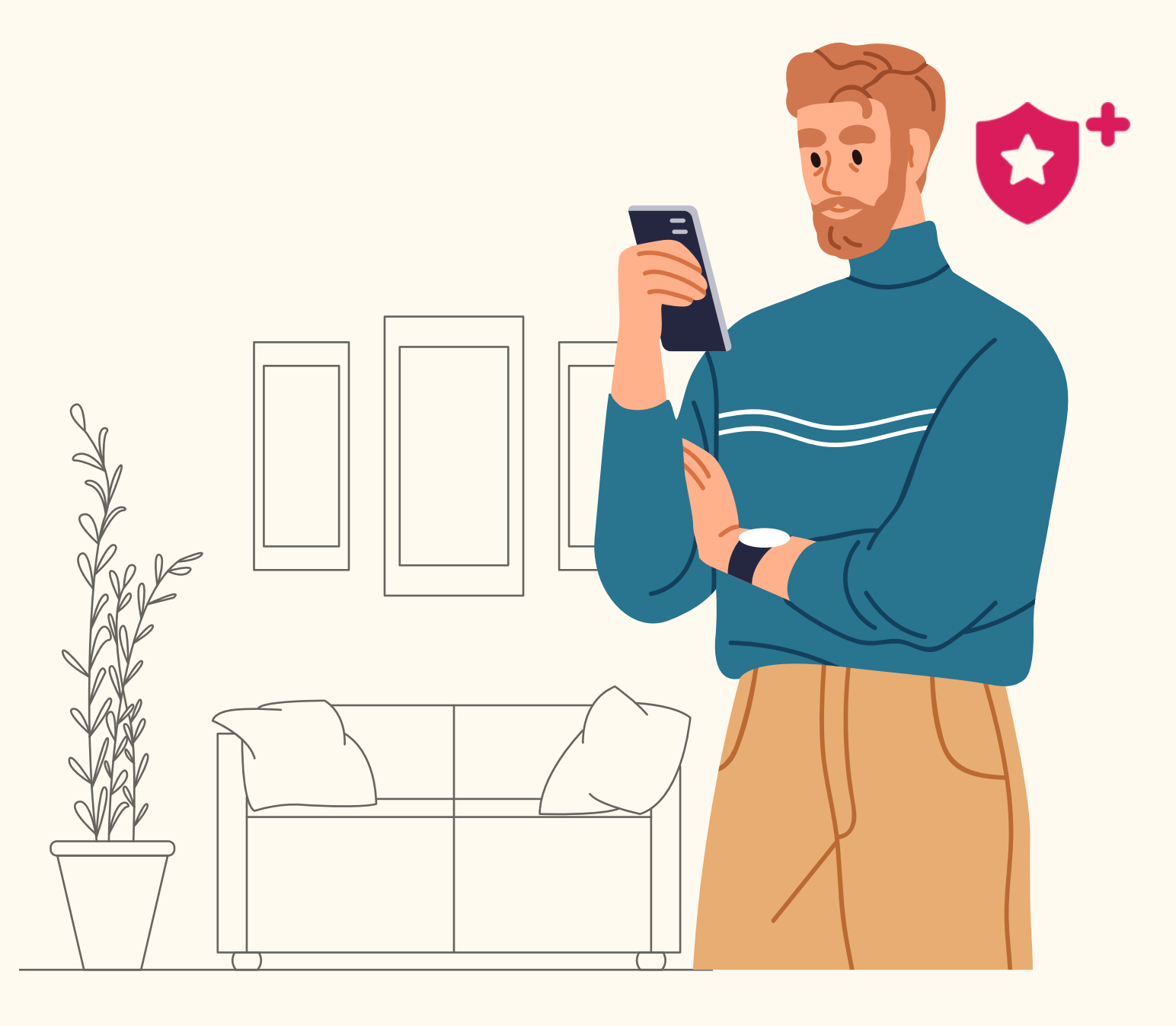

กรุณาอัปเดต MyMo เป็นเวอร์ชันล่าสุดก่อนทำรายการ

### MyMo Secure<sup>+</sup>

<u>โหมดใหม่ของการใช้งานแอปพลิเคชัน MyMo ให้คุณปลอดภัยยิ่งขึ้น</u>

#### MyMo Secure<sup>+</sup>

เป็นโหมดการใช้งานใหม่ของแอปพลิเคชั่น MyMo ที่เน้นการทำธุรกรรมการเงินแบบจำกัด เพื่อให้ ปลอดภัยยิ่งขึ้น ตอบโจทย์ลูกค้าที่ใช้สมาร์ทโฟนแต่ยังกังวล หรือไม่เชี่ยวชาญทางด้านเทคโนโลยี หรือกังวลจากปัญหามิจฉาชีพออนไลน์

โดย MyMo Secure<sup>+</sup> จะจำกัดเฉพาะการทำธุรกรรมที่จำเป็น และจำกัดวงเงินในการทำธุรกรรม

### ช่องทางการสมัครใช้งานโหมด MyMo Secure<sup>+</sup>

- ดำเนินการด<sup>้</sup>วยตนเองบนแอปพลิเคชัน MyMo
- ติดต่อธนาคารออมสินสาขาทั่วประเทศ พร<sup>้</sup>อมแสดงบัตรประจำตัวประชาชน

### ช<sup>ื</sup>่องทางการเปลี่ยนโหมดกลับเป็น MyMo

ติดต่อธนาคารออมสินสาขาทั่วประเทศ พร<sup>้</sup>อมแสดงบัตรประจำตัวประชาชน

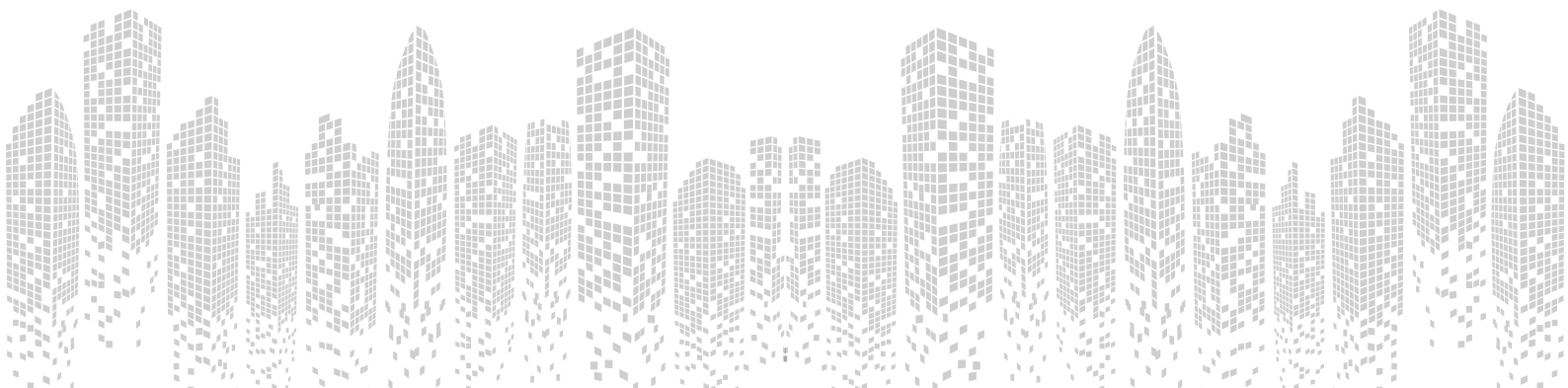

์โหมดใหม<sup>่</sup>ของการใช<sup>้</sup>งานแอปพลิเคชัน MyMo ให**้คุณปลอดภัยยิ่ง**ขึ้น

### วงเงินการทำรายการรายวัน สำหรับโหมด MyMo Secure<sup>+</sup>

| บริการโอนเงิน                                         |            |     |
|-------------------------------------------------------|------------|-----|
| บัญชีตนเองภายในธนาคารออมสิน                           | 10,000,000 | บาท |
| บัญชีตนเองต่างธนาคารที่ผ่านการยืนยันแล <sup>้</sup> ว | 100,000    | บาท |
| ชำระสินเชื่ององตนเอง                                  | 500,000    | บาท |
| ถอนเงินสด (MyMo MyCash)                               | 5,000      | บาท |
| ชำระบิล และเติมเงิน                                   | 5,000      | บาท |
| ชำระบัตรเครดิตธนาคารออมสิน                            | 2,000,000  | บาท |
| ชำระเงินฝากสงเคราะห์ชีวิต                             | 500,000    | บาท |
| ซื้อกองทุน                                            | 500,000    | บาท |
| ซื้อประกัน                                            | 100,000    | บาท |

## ี่ขั้นตอนการสมัครโหมด MyMo Secure+

### ด้วยตนเองบนแอปพลิเคชัน MyMo

#### วิธีการเข้าสู่เมนูสมัครใช้งานโหมด MyMo Secure<sup>+</sup>

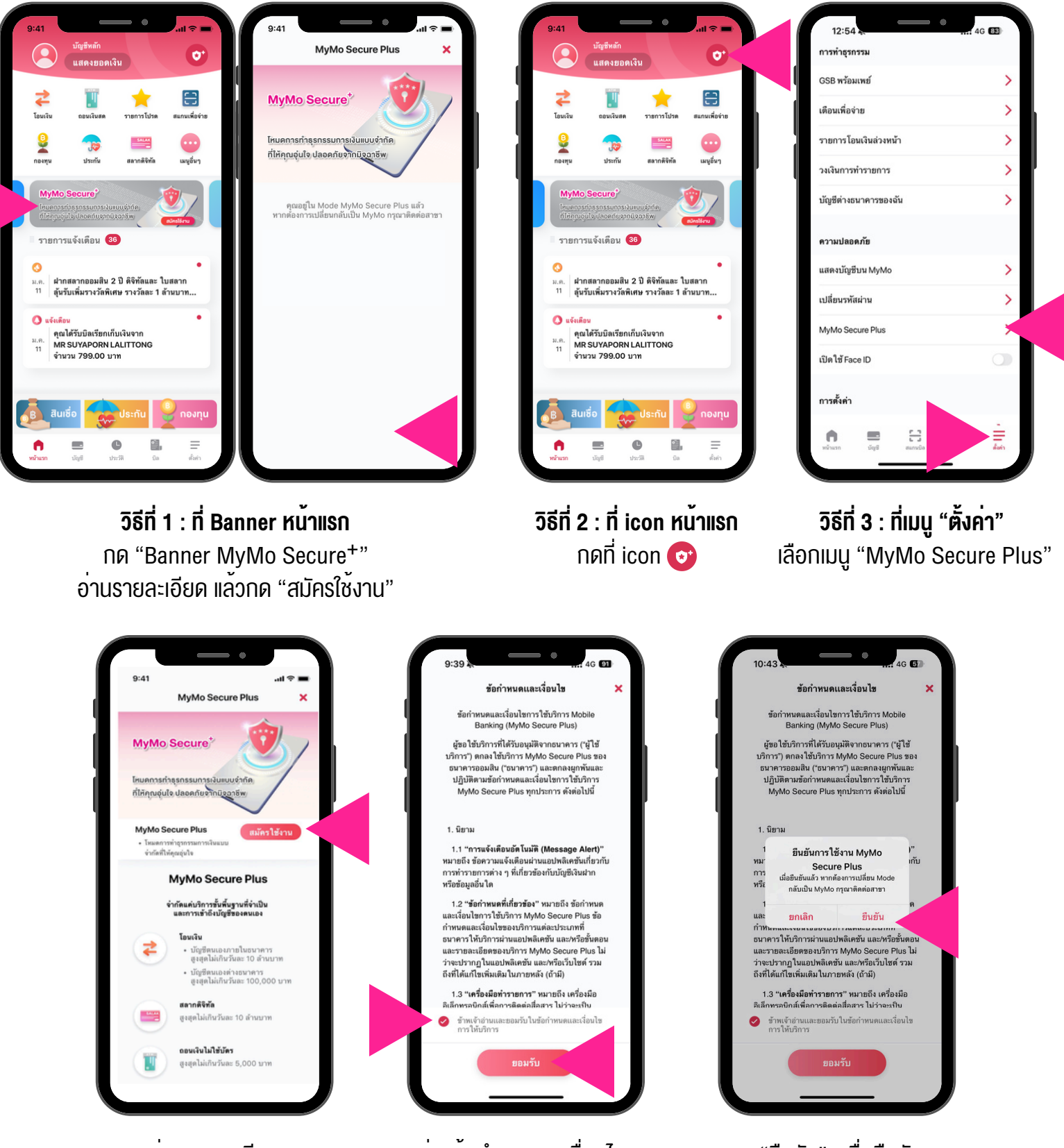

อ่านรายละเอียด แล<sup>้</sup>วกด "สมัครใช้งาน" อ่านข<sup>้</sup>อกำหนดและเงื่อนไข เลือก 🧭 ข้าพเจ้าอ่านและยอมรับฯ แล<sup>้</sup>วกด "ยอมรับ"

กด "ยืนยัน" เพื่อยืนยัน การใช<sup>้</sup>งาน MyMo Secure Plus

## ี่ขั้นตอนการสมัครโหมด MyMo Secure+

#### ด<sup>้</sup>วยตนเองบนแอปพลิเคชัน MyMo

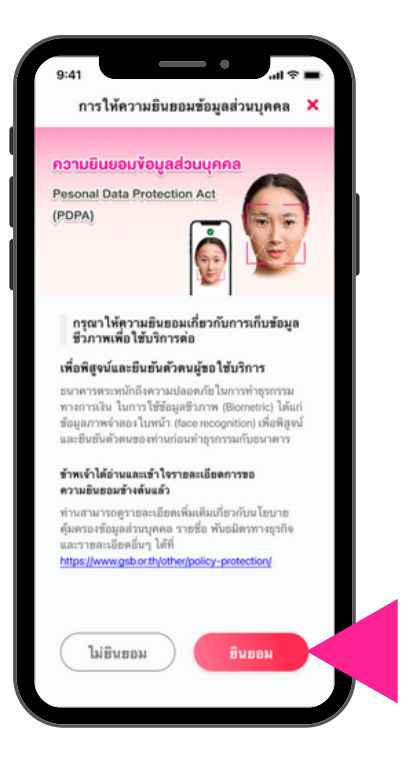

ุกด "ยินยอม" เพื่อให<sup>้</sup>ความยินยอมส<sup>่</sup>วนบุคคล (PDPA)

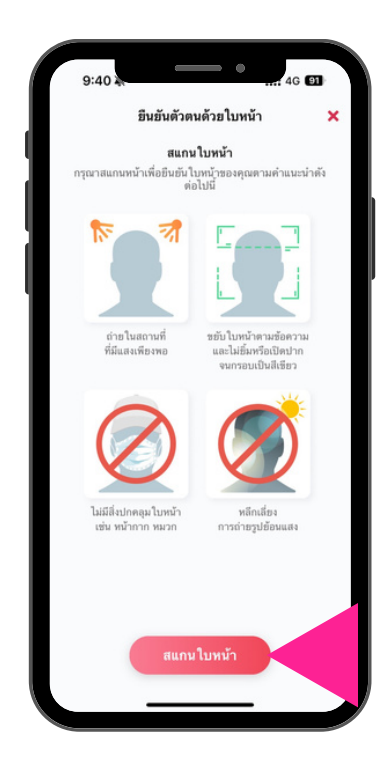

อ่านคำแนะนำในการสแกนใบหน้า แล้วกด "สแกนใบหน้า"

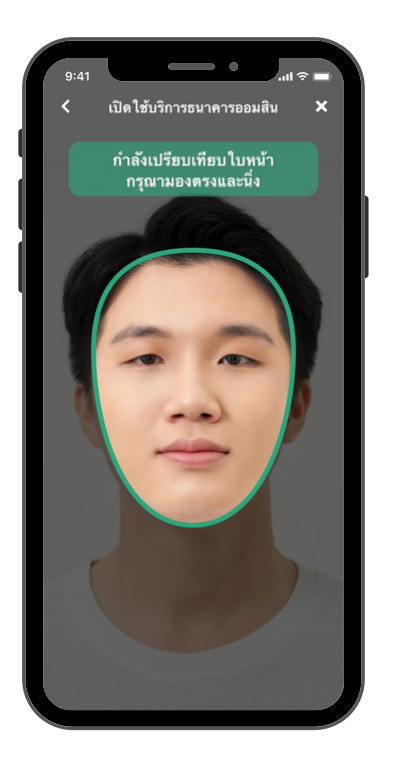

สแกนใบหน<sup>้</sup>าเพื่อยืนยันตัวตน โดยให<sup>้</sup>มองตรงและนิ่งจนกรอบเป็นสีเงียว

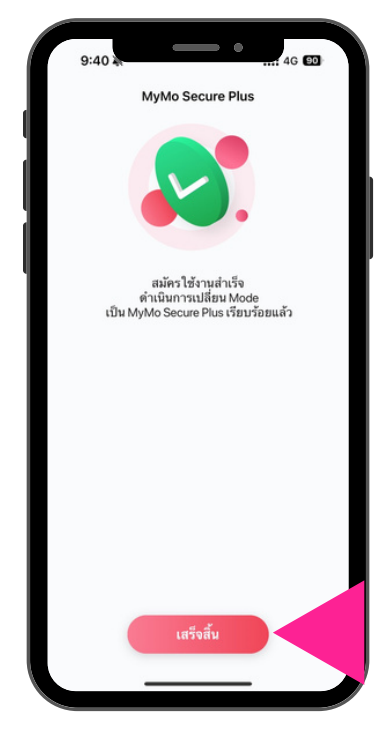

เปิดใช<sup>ั</sup>่งานสำเร็จ กด "เสร็จสิ้น"

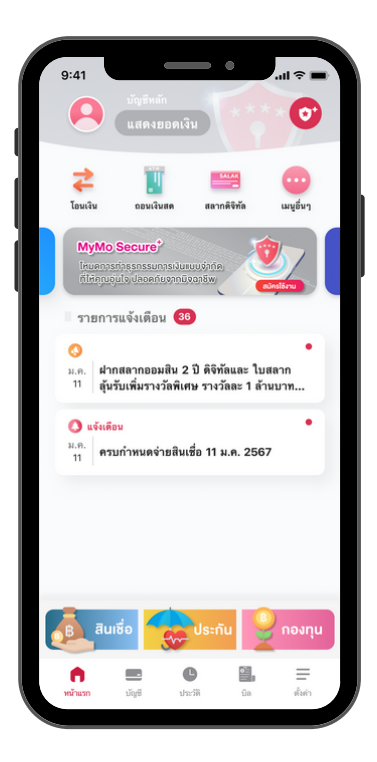

โหมดการใช้งาน MyMo Secure<sup>+</sup>

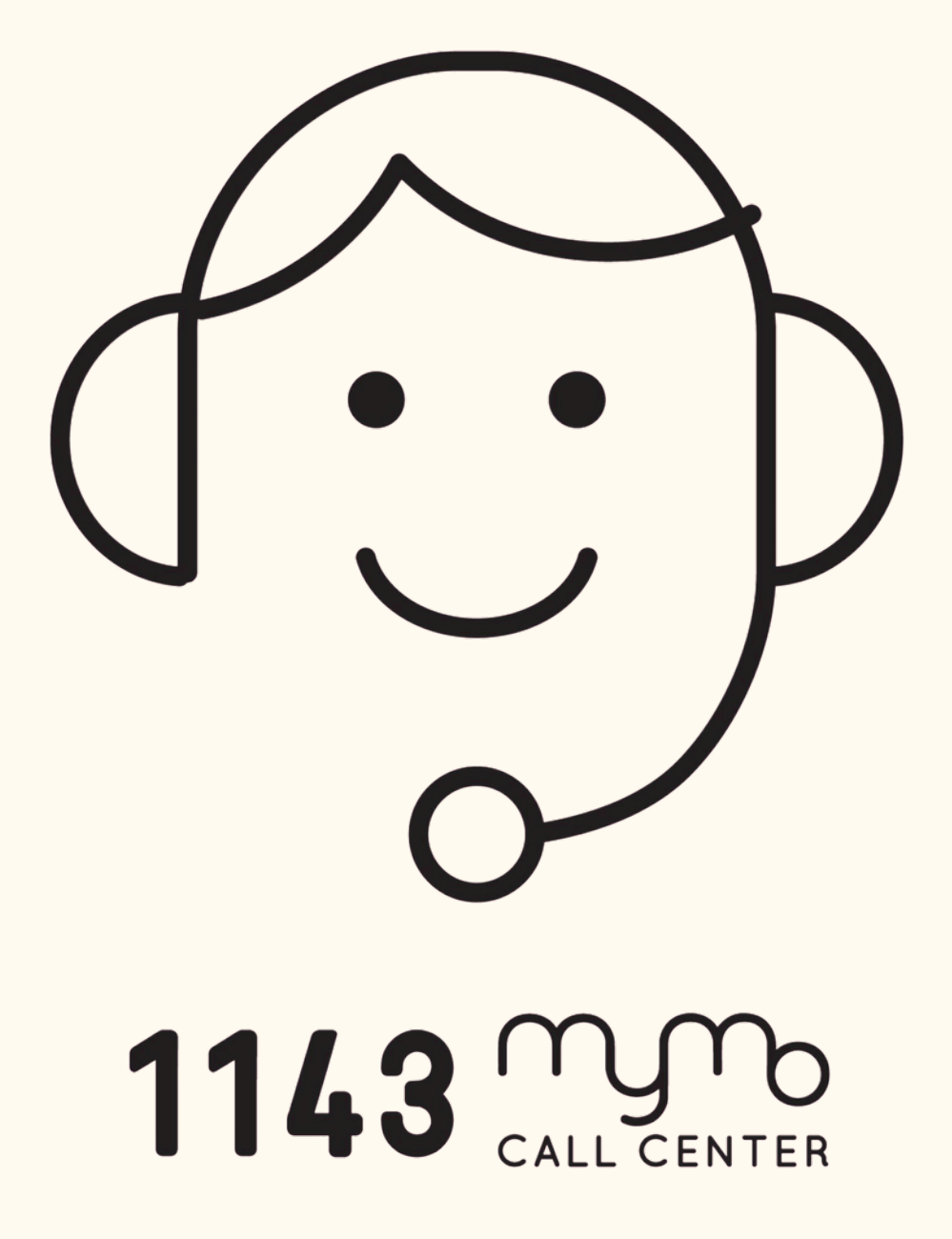